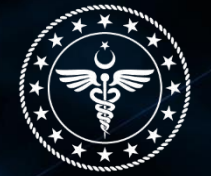

T.C. SAĞLIK BAKANLIĞI SAĞLIK HİZMETLERİ GENEL MÜDÜRLÜĞÜ DENETİM VE DEĞERLENDİRME DAİRESİ BAŞKANLIĞI

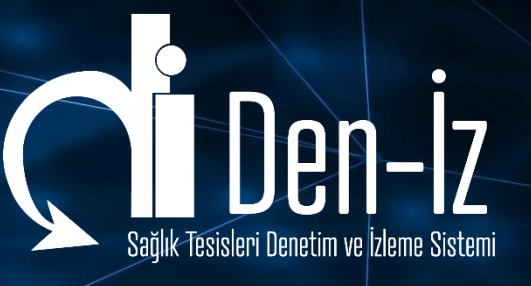

# SAĞLIK TESİSLERİ DENETİM VE İZLEME SİSTEMİNDE DENETİM TUTANAĞININ E-İMZA İLE İMZALANMASI SÜRECİ?

Web https://deniz.saglik.gov.tr

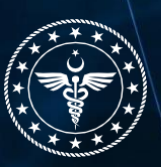

## Sağlık Hizmetlerinde Dijital Denetim Dönemi

"Sağlık tesislerine yönelik gerçekleştirilen denetim süreçlerinde dijital dönüşüm başlıyor..."

Web https://deniz.saglik.gov.tr

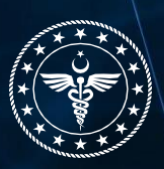

## **Denetimi Bitir**

Denetim formlarında yer alan sorular tamalandıkan sonra tutanak oluşturmak, tutanağı imzalamak vs. gibi işlemleri tamamlamak için -Sağlık Tesisi içerisinde- sol tarafta bulunan ana menüden "Denetimi Bitire" basılır.

| Den-İz<br>Denetim ve İzleme Sistemi                           | ≡ Den-iz              |                |                       |                                      |                                                       |                    | 🗲 Önceki Sayf                                                                                                    | a 📲 Kullanım Kılavuzu 🛛 🖉 Resul YILDIZ 🛩     |  |  |  |  |
|---------------------------------------------------------------|-----------------------|----------------|-----------------------|--------------------------------------|-------------------------------------------------------|--------------------|----------------------------------------------------------------------------------------------------|----------------------------------------------|--|--|--|--|
| <ul> <li>Anasayfa</li> <li>■ Denetim Planla</li> </ul>        | Denetimi Bitir        | Denetimi Bitir |                       |                                      |                                                       |                    |                                                                                                    |                                              |  |  |  |  |
| Denetim Formları                                              | Sağlık Tesisi Adı 🛛 🕈 | Denetim Tarihi | Denetim Türü \Upsilon | Denetim Du <b>T</b>                  | Denetim Formu                                         | Aykırılık Sayısı 🕈 | Tutanak <b>T</b>                                                                                                    | Denetimi Bitir                               |  |  |  |  |
| 🛎 Kullanıcılar                                                | HASTANESI             | 01.08.2021     | Olağandışı Denetim    | Müeyyide<br>Girilecek                | Olagan Disi Denetim Formu                             | 1                  | İtiraz Denetim Ayrıntısı                                                                                                    | Mueyyide Giriş Ekranına Yönlendir            |  |  |  |  |
| 📰 Denetim Başlat 🛛 <<br>🗃 Unvanlar<br>🖹 Dokümanlar            | HASTANESI             | 01.08.2021     | Olağandışı Denetim    | Olağan Dışı<br>Denetim<br>Tamamlandı | Olagan Disi Denetim Formu                             | 0                  | itiraz Denetim Ayrıntısı                                                                                                    | ☑Denetimi Bitir                              |  |  |  |  |
| 📢 Duyurular                                                   | HASTANESI             | 01.08.2021     | Olağandışı Denetim    | Müeyyide<br>Girilecek                | Olagan Disi Denetim Formu                             | 2                  | İtiraz Denetim Ayrıntısı                                                                                                    | Mueyyide Giriş Ekranına Yönlendir            |  |  |  |  |
| <ul> <li>✓ Denetimi Bitir</li> <li>Müeyyide Girişi</li> </ul> | HASTANESI             | 03.08.2021     | Olağandışı Denetim    | Müeyyide<br>Girilecek                | Olagan Disi Denetim Formu                             | 2                  | İtiraz Denetim Ayrıntısı                                                                                                    | Mueyyide Giriş Ekranına Yönlendir            |  |  |  |  |
| ⊞ Hukuki Dayanaklar<br>I Hukuki Diyanak Maddeleri             | HASTANESI             | 28.07.2021     | Olağandışı Denetim    | Müeyyide<br>Girilecek                | Olagan Disi Denetim Formu                             | 1                  | İtiraz Ekle İslak İmzalı Tutanak Ekle<br>Denetim Ayrıntısı                                                                            | ✓Mueyyide Giriş Ekranına Yönlendir           |  |  |  |  |
| E Raporla<br>S Profil<br>© Çıkış                              | HASTANESI             | 28.07.2021     | Hizmete Esas Denetim  | Müeyyide<br>Girilecek                | EK-1 ÖZEL HASTANELER<br>RUHSATA ESAS DENETIM<br>FORMU | 2                  | İtiraz Ekle<br>Tutanak çıktısı al/e-imzaya gönder<br>Tutanak Ekle<br>İslak İmzalı Tutanak İndir<br>E-imza İşlemi<br>Denetim Ayrıntısı | Mueyyide Giriş Ekranına Yönlendir            |  |  |  |  |
| Cia:                                                          | HASTANESI             | 28.07.2021     | Ruhsata Esas Denetim  | Müeyyide<br>Girilecek                | EK-1 ÖZEL HASTANELER<br>RUHSATA ESAS DENETIM<br>FORMU | 13                 | İtiraz Ekle<br>Tutanak çıktısı al/e-imzaya gönder<br>Tutanak Ekle E-imza İşlemi<br>Denetim Ayrıntısı                                  | Mueyyide Giriş Ekranına Yönlendir Yönlendir  |  |  |  |  |
|                                                               | -                     |                |                       |                                      | EK-1 ÖZEL HASTANELER                                  |                    |                                                                                                    |                                              |  |  |  |  |
|                                                               | H 4 1 5 5             |                |                       |                                      |                                                       |                    | Тор                                                                                                    | lam 16 kayıttan 1 ile 16 arası gösteriliyor. |  |  |  |  |

T.C. Sağlık Bakanlığı Sağlık Hizmetleri Genel Müdürlüğü - Denetim ve Değerlendirme Dairesi Başkanlığı © 2021

Web https://deniz.saglik.gov.tr

1

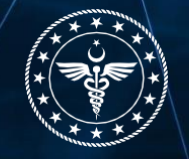

### **1.1 Denetim Ayrıntısı**

**"Denetim Ayrıntısı"**na tıkladığınızda, denetimi tamamlanan sağlık tesisinde kullanılan denetim formunda yaptığınız işaretlemeleri, uygun ve/veya uygunsuzluk durumlarını ve imzalanan Denetim tutanağını bir bütün halinde görebilirsiniz.

| <b>Den-İz</b><br>Denetim ve İzleme Sistemi                               | ≡ Den-lz              |                         |                      |                                      |                                                       |                      | ← Önceki Sayf                                                                                                    | a 📑 Kullanım Kılavuzu 🖉 Resul YILDIZ 🗸       |  |  |  |  |  |
|--------------------------------------------------------------------------|-----------------------|-------------------------|----------------------|--------------------------------------|-------------------------------------------------------|----------------------|----------------------------------------------------------------------------------------------------|----------------------------------------------|--|--|--|--|--|
| Anasayfa ■ Denetim Planla <                                              | Denetimi Bitir        | Denetimi Bitir          |                      |                                      |                                                       |                      |                                                                                                    |                                              |  |  |  |  |  |
| 🕼 Denetim Formları                                                       | Sağlık Tesisi Adı 🛛 🕇 | Denetim Tarihi <b>T</b> | Denetim Türü         | Denetim Du <b>Y</b>                  | Denetim Formu                                         | Aykırılık Sayısı 🛛 🕈 | Tutanak <b>T</b>                                                                                                    | Denetimi Bitir                               |  |  |  |  |  |
| 🛎 Kullanıcılar                                                           | HASTANESI             | 01.08.2021              | Olağandışı Denetim   | Müeyyide<br>Girilecek                | Olagan Disi Denetim Formu                             | 1                    | İtiraz Denetim Ayrıntısı                                                                                                    | Mueyyide Giriş Ekranına Yönlendir            |  |  |  |  |  |
| <ul> <li>Denetim Başlat</li> <li>Unvanlar</li> <li>Dokümanlar</li> </ul> | HASTANESI             | 01.08.2021              | Olağandışı Denetim   | Olağan Dışı<br>Denetim<br>Tamamlandı | Olagan Disi Denetim Formu                             | 0                    | İtiraz Denetim Ayrıntısı                                                                                                    | Denetimi Bitir                               |  |  |  |  |  |
| 📢 Duyurular                                                              | HASTANESI             | 01.08.2021              | Olağandışı Denetim   | Müeyyide<br>Girilecek                | Olagan Disi Denetim Formu                             | 2                    | İtiraz Denetim Ayrıntısı                                                                                                    | Mueyyide Giriş Ekranına Yönlendir            |  |  |  |  |  |
| Denetimi Bitir     Müevvide Girisi                                       | HASTANESI             | 03.08.2021              | Olağandışı Denetim   | Müeyyide<br>Girilecek                | Olagan Disi Denetim Formu                             | 2                    | İtiraz Denetim Ayrıntısı                                                                                                    | ✓Mueyyide Giriş Ekranına Yönlendir           |  |  |  |  |  |
| i≡ Hukuki Dayanak Maddeleri                                              | HASTANESI             | 28.07.2021              | Olağandışı Denetim   | Müeyyide<br>Girilecek                | Olagan Disi Denetim Formu                             | 1                    | İtiraz Ekle İslak İmzalı Tutanak Ekle<br>Denetim Ayrıntısı                                                                         | ✓Mueyyide Giriş Ekranına Yönlendir           |  |  |  |  |  |
| ■ Raporlar 《<br>은 Profil<br>① Çıkış Yap                                  | HASTANESI             | 28.07.2021              | Hizmete Esas Denetim | Müeyyide<br>Girilecek                | EK-1 ÖZEL HASTANELER<br>RUHSATA ESAS DENETIM<br>FORMU | 2                    | İtiraz Ekle<br>Tutanak çıktısı al/e-imzaya gönder<br>Tutanak Ekle<br>İslak İmzalı Tutanak İndir<br>E-imza İşlemi Denetim Ayrıntısı | Mueyyide Giriş Ekranına Yönlendir            |  |  |  |  |  |
|                                                                          | HASTANESI             | 28.07.2021              | Ruhsata Esas Denetim | Müeyyide<br>Girilecek                | EK-1 ÖZEL HASTANELER<br>RUHSATA ESAS DENETIM<br>FORMU | 13                   | İtiraz Ekle<br>Tutanak çıktısı al/e-imzaya gönder<br>Tutanak Ekle E-imza İşlemi<br>Denetim Ayrıntısı                               | Mueyyide Giriş Ekranına Yönlendir            |  |  |  |  |  |
|                                                                          |                       |                         |                      |                                      | EK-1 ÖZEL HASTANELER                                  |                      | lietişim                                                                                                    | lam 16 kayıttan 1 ile 16 arası gösteriliyor. |  |  |  |  |  |

T.C. Sağlık Bakanlığı Sağlık Hizmetleri Genel Müdürlüğü - Denetim ve Değerlendirme Dairesi Başkanlığı © 2021

Web https://deniz.saglik.gov.tr

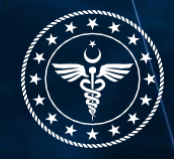

**İletişim** Deniz@saglik.gov.tr

## 1.2 İtiraz Ekle

Denetleyici tarafından, denetimi gerçekleştirilen sağlık tesisinde tespit edilen uygunsuzluklar ile ilgili "İtiraz" butonuna basılarak ekranda açılan soru yanıtlanır.

| <b>Den-İz</b><br>Denetim ve İzleme Sistemi                  | ≡ Den-Iz          |                |                      |                                      |                                                       |                  | 🗲 Önceki Sayfa                                                                                                    | ा 📲 Kullanım Kılavuzu 🖉 Resul YILDIZ 🗸      |  |  |  |  |
|-------------------------------------------------------------|-------------------|----------------|----------------------|--------------------------------------|-------------------------------------------------------|------------------|----------------------------------------------------------------------------------------------------|---------------------------------------------|--|--|--|--|
| 😤 Anasayfa<br>■ Denetim Planla 🔹 K                          | Denetimi Bitir    |                |                      |                                      |                                                       |                  |                                                                                                    |                                             |  |  |  |  |
| Denetim Formlari                                            | Sağlık Tesisi Adı | Denetim Tarihi | Denetim Türü 🕈       | Denetim Du 🝸                         | Denetim Formu                                         | Aykırılık Sayısı | Tutanak <b>T</b>                                                                                                    | Denetimi Bitir                              |  |  |  |  |
| <ul> <li>Kullanıcılar</li> <li>Russin Basist</li> </ul>     | HASTANESI         | 01.08.2021     | Olağandışı Denetim   | Müeyyide<br>Girilecek                | Olagan Disi Denetim Formu                             | 1                | itiraz Denetim Ayrıntısı                                                                                                    | Mueyyide Giriş Ekranına Yönlendir           |  |  |  |  |
| 🚡 Denetim Başlat < 🛪 Têr Unvanlar 👔 Dokümanlar              | HASTANESI         | 01.08.2021     | Olağandışı Denetim   | Olağan Dışı<br>Denetim<br>Tamamlandı | Olagan Disi Denetim Formu                             | 0                | itiraz Denetim Ayrıntısı                                                                                                    | Denetimi Bitir                              |  |  |  |  |
| 📢 Duyurular                                                 | HASTANESI         | 01.08.2021     | Olağandışı Denetim   | Müeyyide<br>Girilecek                | Olagan Disi Denetim Formu                             | 2                | İtiraz Denetim Ayrıntısı                                                                                                    | ✓Mueyyide Giriş Ekranına Yönlendir          |  |  |  |  |
| <ul> <li>Denetimi Bitir</li> <li>Müeyyide Girişi</li> </ul> | HASTANESI         | 03.08.2021     | Olağandışı Denetim   | Müeyyide<br>Girilecek                | Olagan Disi Denetim Formu                             | 2                | İtiraz Denetim Ayrıntısı                                                                                                    | Mueyyide Giriş Ekranına Yönlendir           |  |  |  |  |
| I≣ Hukuki Dayanaklar<br>I Hukuki Dayanak Maddeleri          | HASTANESI         | 28.07.2021     | Olağandışı Denetim   | Müeyyide<br>Girilecek                | Olagan Disi Denetim Formu                             | 1                | İtiraz Ekle İslak İmzalı Tutanak Ekle<br>Denetim Ayrıntısı                                                                         | ✓Mueyyide Giriş Ekranına Yönlendir          |  |  |  |  |
| ≣ Raportar <<br>≗ Profit<br>Ů Çıkış Yap                     | HASTANESI         | 28.07.2021     | Hizmete Esas Denetim | Müeyyide<br>Girilecek                | EK-1 ÖZEL HASTANELER<br>RUHSATA ESAS DENETIM<br>FORMU | 2                | İtiraz Ekle<br>Tutanak çıktısı alfe-İmzaya gönder<br>Tutanak Ekle<br>İslak İmzalı Tutanak İndir<br>E-İmza İşlemi Denetim Ayrıntısı | Mueyyide Giriş Ekranına Yönlendir           |  |  |  |  |
|                                                             | HASTANESI         | 28.07.2021     | Ruhsata Esas Denetim | Müeyyide<br>Girilecek                | EK-1 ÖZEL HASTANELER<br>RUHSATA ESAS DENETIM<br>FORMU | 13               | İtiraz Ekle<br>Tutanak çıktısı alfe-imzaya gönder<br>Tutanak Ekle E-imza İşlemi<br>Denetim Ayrıntısı                               | Mueyyide Giriş Ekranına Yönlendir           |  |  |  |  |
|                                                             |                   |                |                      |                                      | EK-1 ÖZEL HASTANELER                                  |                  |                                                                                                    | 6                                           |  |  |  |  |
|                                                             | H 4 1 F H         |                |                      |                                      |                                                       |                  | Topl                                                                                                    | am 16 kayıttan 1 ile 16 arası gösteriliyor. |  |  |  |  |

T.C. Sağlık Bakanlığı Sağlık Hizmetleri Genel Müdürlüğü - Denetim ve Değerlendirme Dairesi Başkanlığı © 202

Web https://deniz.saglik.gov.tr

3

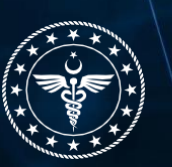

Denetimi gerçekleştirilen sağlık tesisinin, tespit edilen uygunsuzluklar ile ilgili itirazı var ise **"İtiraz Ekle"** butonundan, "İtirazın Konusu", "İtirazın Gerekçesi" ile var ise itiraz esas bilgi ve belgeler sisteme yüklenerek kaydedilir.

| <b>Den-İz</b><br>Denetim ve İzleme Sistemi | ≡ Den-lz              |                              |                      | iting Elder           |                      | ×        | ← Önceki Sayfa                        | a 📲 Kullanım Kılavuzu 🔒 Resul YILDIZ 🛩       |
|--------------------------------------------|-----------------------|------------------------------|----------------------|-----------------------|----------------------|----------|---------------------------------------|----------------------------------------------|
| 希 Anasayfa                                 | Denetimi Bitir        |                              |                      | Itiraz Eklen          | ne                   |          |                                       |                                              |
| 📰 Denetim Planla 🛛 🔍                       | -                     | İtirazın Konusu              |                      |                       |                      |          |                                       | -                                            |
| 🕜 Denetim Formları                         | Saglik Tesisi Adi 🔰 🕇 | Den Başlık Giriniz           |                      |                       |                      |          | Tutanak                               | Denetimi Bitir T                             |
| 🖴 Kullanıcılar                             | HASTANESI             | 01.4                         |                      |                       |                      | li       | İtiraz Ekle Islak İmzalı Tutanak Ekle | Mueyyide Giriş Ekranına Yönlendir            |
| 🧱 Denetim Başlat 🛛 🖌                       |                       | Acıklama Giriniz             |                      |                       |                      | ) .      | Denetim Ayrıntısı                     |                                              |
| 😂 Unvanlar                                 | HASTANESI             | 01.0                         |                      |                       |                      | 1        | İtiraz Denetim Ayrıntısı              | Denetimi Bitir                               |
| Dokümanlar                                 |                       | İtiraza Esas Bilgi ve Belgel | er                   |                       |                      |          |                                       |                                              |
| 📢 Duyurular                                |                       | Seçiniz                      |                      |                       |                      |          | İtiraz Ekle İslak İmzalı Tutanak Ekle | Muevvide Giris Ekranına Yönlendir            |
| 📋 Denetim Takvimi                          | HASTANESI             | 01.0                         |                      |                       |                      |          | Denetim Ayrıntısı                     |                                              |
| ✓ Denetimi Bitir                           |                       |                              |                      |                       |                      | 🖬 Kaydet |                                       | Muevvide Giris Ekranına Yönlendir            |
| Müeyyide Girişi                            | HASTANESI             | 03.(                         |                      |                       |                      |          | Itiraz Denetim Ayrıntısı              |                                              |
| := Hukuki Dayanaklar                       |                       | 22                           |                      |                       |                      | Kapat    | İtiraz Ekle Islak İmzalı Tutanak Ekle | Mueyyide Giriş Ekranına Yönlendir            |
| Hukuki Dayanak Maddeleri                   | HASTANESI             | 28.6                         | eregunery, extreme   | Girilecek             |                      |          | Denetim Ayrıntısı                     |                                              |
| 2 Profil                                   |                       |                              |                      |                       |                      |          | İtiraz Ekle                           |                                              |
| () Cikis Yap                               |                       |                              |                      |                       | EK-1 ÖZEL HASTANELER |          | Tutanak çıktısı al/e-imzaya gönder    |                                              |
|                                            | HASTANESI             | 28.07.2021                   | Hizmete Esas Denetim | Müeyyide<br>Girilecek | RUHSATA ESAS DENETIM | 2        | Tutanak Ekle                          | Mueyyide Giriş Ekranına Yönlendir            |
|                                            |                       |                              |                      |                       | FORMO                |          | Islak İmzalı Tutanak İndir            |                                              |
|                                            |                       |                              |                      |                       |                      |          | E-imza İşlemi Denetim Ayrıntısı       |                                              |
|                                            |                       |                              |                      |                       |                      |          | İtiraz Ekle                           |                                              |
|                                            | HASTANESI             | 28.07.2021                   | Ruhsata Esas Denetim | Müeyyide<br>Girilecek | RUHSATA ESAS DENETIM | 13       | Tutanak çıktısı al/e-imzaya gönder    | Mueyyide Giriş Ekranına Yönlendir            |
|                                            |                       |                              |                      |                       | FORMU                |          | Denetim Ayrıntısı                     |                                              |
|                                            | H H H                 |                              |                      |                       |                      |          | Topl                                  | lam 16 kayıttan 1 ile 16 arası gösteriliyor. |

T.C. Sağlık Bakanlığı Sağlık Hizmetleri Genel Müdürlüğü - Denetim ve Değerlendirme Dairesi Başkanlığı © 2021

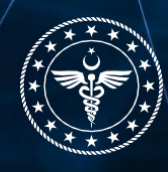

## 1.3 Tutanak Çıktısı Al, E-İmzaya Gönder

İtiraz süreci bittikten sonra "Tutanak çıktısı al/e-imzaya göndere" basılır.

| Den-İz<br>Denetim ve İzleme Sistemi                                       | ≡ Den-lz              |                |                      |                                      |                                                       |                  | ← Önceki Sayfa                                                                                                    | 🖺 Kullanım Kılavuzu 🛛 🙁 Resul YILDIZ 🗸      |  |  |  |
|---------------------------------------------------------------------------|-----------------------|----------------|----------------------|--------------------------------------|-------------------------------------------------------|------------------|----------------------------------------------------------------------------------------------------|---------------------------------------------|--|--|--|
| <ul> <li>Anasayfa</li> <li>■ Denetim Planla</li> </ul>                    | Denetimi Bitir        |                |                      |                                      |                                                       |                  |                                                                                                    |                                             |  |  |  |
| 🖉 Denetim Formları                                                        | Sağlık Tesisi Adı 🛛 🕈 | Denetim Tarihi | Denetim Türü 🕈       | Denetim Du 🝸                         | Denetim Formu                                         | Aykırılık Sayısı | Tutanak <b>T</b>                                                                                                    | Denetimi Bitir                              |  |  |  |
| 🛎 Kullanıcılar<br>🗃 Denetim Başlat 🛛 ≺                                    | HASTANESI             | 01.08.2021     | Olağandışı Denetim   | Müeyyide<br>Girilecek                | Olagan Disi Denetim Formu                             | 1                | İtiraz Ekle İslak İmzalı Tutanak Ekle<br>Denetim Ayrıntısı                                                                         | ✓Mueyyide Giriş Ekranına Yönlendir          |  |  |  |
| 📾 Unvanlar 🖹 Dokümanlar                                                   | HASTANESI             | 01.08.2021     | Olağandışı Denetim   | Olağan Dışı<br>Denetim<br>Tamamlandı | Olagan Disi Denetim Formu                             | 0                | Itiraz Denetim Ayrıntısı                                                                                                    | Denetimi Bitir                              |  |  |  |
| Duyurular     Denetim Takvimi     Oenetimi Bitir                          | HASTANESI             | 01.08.2021     | Olağandışı Denetim   | Müeyyide<br>Girilecek                | Olagan Disi Denetim Formu                             | 2                | İtiraz Ekle İslak İmzalı Tutanak Ekle<br>Denetim Ayrıntısı                                                                         | Mueyyide Giriş Ekranına Yönlendir           |  |  |  |
| Müeyyide Girişi                                                           | HASTANESI             | 03.08.2021     | Olağandışı Denetim   | Müeyyide<br>Girilecek                | Olagan Disi Denetim Formu                             | 2                | İtiraz Denetim Ayrıntısı                                                                                                    | Mueyyide Giriş Ekranına Yönlendir           |  |  |  |
| := Hukuki Dayanaktar<br>☐ Hukuki Dayanak Maddeleri<br><b>■</b> Raporlar < | HASTANESI             | 28.07.2021     | Olağandışı Denetim   | Müeyyide<br>Girilecek                | Olagan Disi Denetim Formu                             | 1                | İtiraz Ekle İslak İmzalı Tutanak Ekle<br>Denetim Ayrıntısı                                                                         | ✓Mueyyide Giriş Ekranına Yönlendir          |  |  |  |
| ම Profil<br>එ Çıkış Yap                                                   | HASTANESI             | 28.07.2021     | Hizmete Esas Denetim | Müeyyide<br>Girilecek                | EK-1 ÖZEL HASTANELER<br>RUHSATA ESAS DENETIM<br>FORMU | 2                | Itiraz Ekle<br>Tutanak çıktısı al/e-imzaya gönder<br>Tutanak Ekle<br>İslak İmzalı Tutanak İndir<br>E-imza İşlemi Denetim Ayrıntısı | Mueyyide Giriş Ekranına Yönlendir           |  |  |  |
|                                                                           | HASTANESI             | 28.07.2021     | Ruhsata Esas Denetim | Müeyyide<br>Girilecek                | EK-1 ÖZEL HASTANELER<br>RUHSATA ESAS DENETIM<br>FORMU | 13               | İtiraz Ekle<br>Tutanak çıktısı alje-imzaya gönder<br>Tutanak Ekle<br>E-imza İşlemi<br>Denetim Ayrıntısı                            | Mueyyide Giriş Ekranına Yönlendir           |  |  |  |
|                                                                           | 14 4 1 F H            |                |                      |                                      |                                                       |                  | Topla                                                                                                    | am 16 kayıttan 1 ile 16 arası gösteriliyor. |  |  |  |

T.C. Sağlık Bakanlığı Sağlık Hizmetleri Genel Müdürlüğü - Denetim ve Değerlendirme Dairesi Başkanlığı © 2021

Web https://deniz.saglik.gov.tr

5

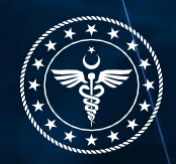

Açılan ekrandan denetim sonucunda oluşan tutanağın gönderileceği sağlık tesisi yöneticisi, mesul müdür, sahiplik vb. kişilerin kurumsal e-posta adresinde değişiklik yapabilirsiniz. Gerekli değişiklikler yapıldıktan sonra **"Mail Gönder"** tuşuna basılarak denetim sonuç tutanağı, sağlık tesisi yetkilisi ile denetimi gerçekleştiren denetleyicilerin sistemde kaydedilen kurumsal e-posta adresine gönderilir.

| <b>Den-İz</b><br>Denetim ve Izleme Sistemi                                     | ≡ Den-lz              |                |                           | <b>z</b> 1                           | A                                                     | ×                  | ← Önceki Sa                                                                                                    | yfa 📑 Kullanım Kılavuzu 🔒 Resul YILDIZ       | а.  |
|--------------------------------------------------------------------------------|-----------------------|----------------|---------------------------|--------------------------------------|-------------------------------------------------------|--------------------|----------------------------------------------------------------------------------------------------|----------------------------------------------|-----|
| 👫 Anasayfa                                                                     | Denetimi Bitir        |                | Denetim işlemini          | Tamamia                              |                                                       |                    |                                                                                                    |                                              |     |
| Denetim Planla <      C     Denetim Formlari                                   | Sağlık Tesisi Adı 🛛 🔻 | Denetim Tarihi |                           | S Mesul Müdür Mail /                 | Adresi                                                | kırılık Sayısı 🛛 🝸 | Tutanak                                                                                                    | T Denetimi Bitir                             | T   |
| 🚢 Kullanıcılar<br>🎫 Denetim Başlat 🛛 🔇                                         | HASTANESI             | 01.08.2021     | Mail C                    | @saglik.g<br><u>Gönder</u> Mail Adro | ov.tr<br>esini Değiştir                               |                    | İtiraz Ekle İslak İmzalı Tutanak Ekle<br>Denetim Ayrıntısı                                                                         | Mueyyide Giriş Ekranına Yönlen               | dir |
| 🕿 Unvanlar<br>🖺 Dokümanlar                                                     | HASTANESI             | 01.08.2021     | i Auni islami takrar yana | Daha önce bu işlemi ya               | aptiniz.                                              |                    | ltiraz Denetlm Ayrıntısı                                                                                                    | 🖾 Denetimi Bitir                             |     |
| <ul> <li>Duyurular</li> <li>Denetim Takvimi</li> <li>Denetimi Bitle</li> </ul> | HASTANESI             | 01.08.2021     | туп цени секта уара       | geçersiz olacaktı                    | nuştul bracak ve atrınınş e-inizatar<br>r.            |                    | İtiraz Ekle islak İmzalı Tutanak Ekle<br>Denetim Ayrıntısı                                                                         | Mueyyide Giriş Ekranına Yönlen               | dir |
| Müeyyide Girişi     Müdeyl Devensider                                          | HASTANESI             | 03.08.2021     |                           |                                      | Kapat                                                 |                    | İtiraz Denetim Ayrıntısı                                                                                                    | Mueyyide Giriş Ekranına Yönlen               | dir |
| E Hukuki Dayanak Maddeleri                                                     | HASTANESI             | 28.07.2021     | Olağandışı Denetim        | Müeyyide<br>Girilecek                | Olagan Disi Denetim Formu                             | 1                  | İtiraz Ekle Islak İmzalı Tutanak Ekle<br>Denetim Ayrıntısı                                                                         | Mueyyide Giriş Ekranına Yönlen               | dir |
| ළ Profil<br>ල දැkiş Yap                                                        | HASTANESI             | 28.07.2021     | Hizmete Esas Denetim      | Müeyyide<br>Girilecek                | EK-1 ÖZEL HASTANELER<br>RUHSATA ESAS DENETIM<br>FORMU | 2                  | İtiraz Ekle<br>Tutanak çıktısı al/e-imzaya gönder<br>Tutanak Ekle<br>Islak İmzalı Tutanak İndir<br>E-imza İçlemi Denetim Ayrıntısı | 🖾 Mueyyide Giriş Ekranına Yönlen             | dir |
|                                                                                | HASTANESI             | 28.07.2021     | Ruhsata Esas Denetim      | Müeyyide<br>Girilecek                | EK-1 ÖZEL HASTANELER<br>RUHSATA ESAS DENETIM<br>FORMU | 13                 | İtiraz Ekle<br>Tutanak çıktısı al/e-imzaya gönder<br>Tutanak Ekle E-imza İşlemi<br>Denetim Ayrıntısı                               | Mueyyide Giriş Ekranına Yönlen               | dir |
|                                                                                | H 4 1 P H             |                |                           |                                      |                                                       |                    | То                                                                                                    | ıplam 16 kayıttan 1 ile 16 arası gösteriliyo |     |

T.C. Sağlık Bakanlığı Sağlık Hizmetleri Genel Müdürlüğü - Denetim ve Değerlendirme Dairesi Başkanlığı © 2021

Web https://deniz.saglik.gov.tr

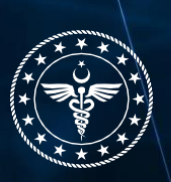

**İletişim** Deniz@saglik.gov.tr

E-posta gönder işlemi yapıldığında, denetim tutanağı denetimi gerçekleştiren denetleyicilere ve sağlık tesisi yetkilisinin e posta adresine eş zamanlı olarak gönderilir ve ayrıca tutanak yeni sekmede açılır.

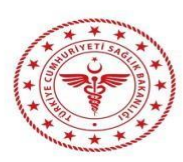

T.C.

VALİLİĞİ

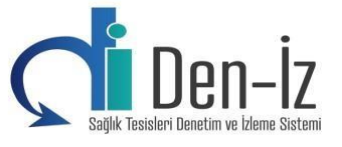

İl Sağlık Müdürlüğü

#### EK-1 ÖZEL HASTANELER RUHSATA ESAS DENETIM FORMU

#### DENETİM TUTANAĞI

 Kurum Kodu
 :

 Kurum Adı
 :

 Denetleme Tarihi
 : 28.07.2021 16:14

 Denetim Türü
 :

 İl
 :

| Soru<br>Numarası | Soru - Hukuki Dayanak                                                                                                    | Tespit      |
|------------------|----------------------------------------------------------------------------------------------------|-------------|
| S3               | Acil ünitesinin girişinde, uygun eğimli sedye rampası bulunmakta mı? - ÖZEL HASTANELER YÖNETMELİĞİ -<br>ilgili mevzuatın 26. Maddenin Birinci fikrası - Acil ünitesinin; özel hastanenin ana girişinden ayrı, kolay ulaşılabilir,<br>ambulans ulaşımı ile araç giriş ve çıkısına elverişli ve uygun eğimli sedye rampası bulunan bir girişinin olması gerekir.                                                                                               | Uygun Değil |
| S26              | Ameliyathane kısmında bulunan koridor genişliği en az iki metre mi? - ÖZEL HASTANELER YÖNETMELİĞİ -<br>ilgili mevzuatın 24. Maddenin Birinci Fıkrasının (f) bendi - Özel hastanelerde; f) Ameliyathane salonlarının taban-tavan<br>arası net yüksekliğinin havalandırma kanalları, asma tavan, hepafiltreler hariç ameliyat salonunun her noktasında en az üç<br>metre ve ameliyathane kısmında bulunan koridor genişliğinin en az iki metre olması gerekir. | Uygun Değil |

28.07.2021 16:14 tarihinde HASTANESI'nde yapılan hizmete esas denetimde yukarıdal.i burus ka tespit edilmiştir. Bu tutanak iki nüsha düzenlenmiştir.

Report WELDER

Denetleyici

Denetleyici

Mesul Müdür

Industry Barrier of

7

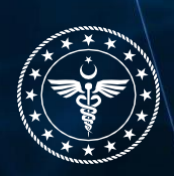

## E-posta olarak gönderilen denetim tutanağı e-imza aşamasına gelir. "e-imza" işlemi butonuna basılır.

| <b>Den-İz</b><br>Denetim ve İzleme Sistemi                                               |                       |                |                          | -                                            |                                                       | ×                  |                                                                                                    |                                             | ~    |
|------------------------------------------------------------------------------------------|-----------------------|----------------|--------------------------|----------------------------------------------|-------------------------------------------------------|--------------------|----------------------------------------------------------------------------------------------------|---------------------------------------------|------|
|                                                                                          | Denetimi Bitir        |                | Denetim İşlemini         | Tamamla                                      |                                                       |                    |                                                                                                    |                                             |      |
| Denetim Planla <           Ø         Denetim Formları                                    | Sağlık Tesisi Adı 🛛 🝸 | Denetim Tarihi | 🐞 * Denetim tutanağı     | sistemde tanımlanmış m                       | nesul müdür ve denetleyicilere e-                     | kırılık Sayısı 🛛 🔻 | Tutanak <b>T</b>                                                                                                    | Denetimi Bitir                              | т    |
|                                                                                          | HASTANESI             | 01.08.2021     | posta otarak gondenin    | imzanızı kullanarak im:                      | zalayınız.                                            |                    | İtiraz Ekle Islak İmzalı Tutanak Ekle                                                                                              | Mueyyide Giriş Ekranına Yönlenc             |      |
|                                                                                          | HACTANESI             | 01.08.2021     |                          | Daha önce bu islemi v                        | Vantiniz                                              |                    | liera Denatio Auretes                                                                                                    | ⊠Denetimi Bitir                             |      |
| 🖺 Dokümanlar<br>📢 Duvurular                                                              | HASTANESI             | 01.08.2021     | 1Aynı işlemi tekrar yapa | arsanız, tutanak yeniden<br>geçersiz olacakt | oluşturulacak ve atılmış e-imzalar<br>ır.             |                    | turaz Denetini Ayrintia                                                                                                    |                                             |      |
| 苗 Denetim Takvimi                                                                        | HASTANESI             | 01.08.2021     |                          |                                              |                                                       |                    | İtiraz Ekle İlsiak İmzalı Tutanak Ekle<br>Denetim Ayrıntısı                                                                        | ☑Mueyyide Giriş Ekranına Yönlenc            | lir  |
|                                                                                          | HASTANESI             | 03.08.2021     |                          |                                              | Кара                                                  | at                 | İtiraz Denetim Ayrıntısı                                                                                                    | Mueyyide Giriş Ekranına Yönlenc             | 3ir  |
| <ul> <li>Hukuki Dayanaklar</li> <li>Hukuki Dayanak Maddeleri</li> <li>Danadar</li> </ul> | HASTANESI             | 28.07.2021     | Olağandışı Denetim       | Müeyyide<br>Girilecek                        | Olagan Disi Denetim Formu                             | 1                  | İtiraz Ekle - İslak İmzalı Tutanak Ekle<br>Denetim Ayrıntısı                                                                       | Mueyyide Giriş Ekranına Yönlenc             | iir  |
| 프 Raportar 《<br>은 Profil<br>① ÇıkışYap                                                   | HASTANESI             | 28.07.2021     | Hizmete Esas Denetim     | Müeyyide<br>Girilecek                        | EK-1 ÖZEL HASTANELER<br>RUHSATA ESAS DENETIM<br>FORMU | 2                  | İtiraz Ekle<br>Tutanak çıktısı alje-imzaya gönder<br>Tutanak Ekle<br>İslak İmzalı Tutanak İndir<br>E-imza İşlemi Denetim Ayrıntısı | Mueyyide Giriş Ekranına Yönlenc             | iii  |
|                                                                                          | HASTANESI             | 28.07.2021     | Ruhsata Esas Denetim     | Müeyyide<br>Girilecek                        | EK-1 ÖZEL HASTANELER<br>RUHSATA ESAS DENETIM<br>FORMU | 13                 | İtiraz Ekle<br>Tutanak çıktısı al/e-imzaya gönder<br>Tutanak Ekle E-imza İşlemi<br>Denetim Ayrıntısı                               | Mueyyide Giriş Ekranına Yönlenc             | sir. |
|                                                                                          |                       |                |                          |                                              |                                                       |                    | Topl                                                                                                    | am 16 kayıttan 1 ile 16 arası gösteriliyor. |      |

T.C. Sağlık Bakanlığı Sağlık Hizmetleri Genel Müdürlüğü - Denetim ve Değerlendirme Dairesi Başkanlığı © 2021

#### Bu aşamada;

### 1- İlk olarak, Sağlık tesisi yöneticisinin e-imzası yok ise\* veyahut imzadan imtina ettiklerinde "Tesis Yetkilisi İmtina Etti" butununa basılır.

(\*E-imzalarının temini ile ilgili Bakanlık Makam Oluru alınarak İl Sağlık Müdürlüklerine gönderilmiştir. İl Sağlık Müdürlükleri Sağlık Tesislerinin e-imzalarının 31.01.2021 tarihi itibariyle temin edilmiş olmasından sorumludur. E-imzalarını temin etmeyen sağlık tesislerinde bu durum tutanak altına alınmalıdır ve imza aşamasında imtina etti butonu kullanılmalıdır)

| ≡ De      | en-lz                                                                                                    |                                                                                                    |                                          |                                                                                                    |                                                                                                    | 🗲 Önceki Sayfa 🛛 📲 Kulla | nım Kılavuzu | 2 Resul YILDIZ ✓ |
|-----------|----------------------------------------------------------------------------------------------------|----------------------------------------------------------------------------------------------------|------------------------------------------|----------------------------------------------------------------------------------------------------|----------------------------------------------------------------------------------------------------|--------------------------|--------------|------------------|
| Belge     | İmzala                                                                                                    |                                                                                                    |                                          |                                                                                                    | $\frown$                                                                                                    |                          |              |                  |
| Belge Det | tay ÖZEL                                                                                                    | HASTANESI                                                                                              | İmzala                                   | Tesis Yetkilisi İmzala                                                                                                    | Tesis Yetkilisi İmtina Etti                                                                                                    | Līs                      | teye Dön     |                  |
| Diğer İma | zalar İmzalı belgı<br>tamamladıkt                                                                                                    | e henüz oluşmadı.! Tüm imzacılar imzalama işlemini<br>tan sonra e-imzalı belge ulaşılabilir olacaktır. | Diğer İmzalar                            |                                                                                                    | $\bigcirc$                                                                                                    |                          |              |                  |
| ≡         | Denetim Tutanağı                                                                                                    |                                                                                                    |                                          | 1 / 5   - 100% +   🗄 👌                                                                                                    |                                                                                                    |                          | Ŧ            | <b>e</b> :       |
|           | Normalization       Image: state       Image: state |                                                                                                    | Kurum<br>Kurum<br>Deneth<br>Deneti<br>II | T.C.<br>VALİLİĞİ<br>İl Sağlık Müdürlüğü<br>EK-I ÖZEL HASTANELER RUHSATA ESA<br>DENETİM TUTANAĞ<br>Kodu :<br>Adı : ÖZEL HASTANESI<br>eme Tarihi : 04.01.2022 14:37<br>n Türü : Hızmete Esas Denetim                                                             | S DENETIM FORMU                                                                                                    | N-İZ<br>ve bene Sateni   |              |                  |
|           | 2                                                                                                    |                                                                                                    | Soru<br>Numar<br>S1                      | sı<br>Acil ünitesi; özel hastanenin ana girişinden ayrı ve kolay ulaşılabi<br>YÖNETMELİĞİ - İlgili mevzuatın 26. Maddenin Birinci fikrası - Acil ünür<br>kolay ulaşılabilir, ambulans ulaşımı ile araç giriş ve çıkısına elverişli ve uygun<br>olması gerekir. | Tespit           ilir yerde mi? - ÖZEL HASTANELER           eğimli; özel hastanenin ana girişinden ayrı, eğimli sedye rampası bulunan bir girişini |                          |              |                  |
|           |                                                                                                    |                                                                                                    | \$2                                      | Acil ünitesi; Ambulans ulaşımı ile araç giriş ve çıkışına elverişli mi? -<br>İlgili mevzuatın 26. Maddenin Birinci fikrası - Acil ünitesinin; özel hastanı<br>ambulans ulaşımı ile araç giriş ve çıkısına elverişli ve uygun eğimli sedye rampas               | ÖZEL HASTANELER YÖNETMELİĞİ -<br>enin ana girişinden ayrı, kolay ulaşlabilir, Uygun Değil<br>sı bulunan bir girişinin olması gerekir.              |                          |              |                  |

2- Sağlık Tesisi Yetkilisinin güvenli e-imzası var ise <u>ilk olarak</u> Sağlık Tesisi Yetkilisi e-imzasını kendi edevlet şifresi vehayut e-imzası ile Sisteme girerek imzalar.

(Sağlık Tesisi Yetkilisi denetleyicilerin hesabından da imzalayabilir, ancak Denetim tutanağında imzası olan her Denetleyici kendi hesabı ile Sisteme giriş yapıp e-imzasını atmak zorundadır)

3- Daha sonra denetleyiciler tarafından "imzala" butonuna basılarak elektronik olarak imzalanır.

NOT: İlk etapta Denetleyiciler e-imza atar ve daha sonra Sağlık tesisi yetkilisi imzadan imtina etti butonuna basılır ise, tutanak imzalama durumu değişir;bu durumda tutanağa atılan imzaların tekrar atılması gerekir.

Bu sebepten ilk olarak sağlık tesis yetkilisinin e-imzası var ise imzalamalı vehayut imzadan imtina etti ise "Tesis Yetkilisi İmtina Etti" butununa basılmalı, daha sonra denetleyiciler imzalarını atmalıdırlar!

| <b>Den-İz</b><br>Denetim ve İzleme Sistemi                                          | ≡ Den-İz      |                                                                                |                                                       |                                                                                                    |                                                                                                    | 🗲 Önceki Sayfa 📑                                                                            | Kullanım Kılavuzu | 名 Resul YILDIZ ❤ |
|-------------------------------------------------------------------------------------|---------------|--------------------------------------------------------------------------------|-------------------------------------------------------|----------------------------------------------------------------------------------------------------|----------------------------------------------------------------------------------------------------|---------------------------------------------------------------------------------------------|-------------------|------------------|
| ☆ Anasayfa ■ Denetim Planla <                                                       | Belge İmzala  |                                                                                |                                                       |                                                                                                    |                                                                                                    |                                                                                             |                   |                  |
| <br>2 Denetim Formları                                                              | Belge Detay   | HASTANESI                                                                      | imzai                                                 |                                                                                                    | Mesul Müdür İmzala                                                                                                    | Listeye Dön                                                                                 |                   |                  |
| 🛎 Kullanıcılar<br>📰 Denetim Başlat 🛛 <                                              | Diğer İmzalar | İmzalı belge henüz oluşmadı.! Tüm<br>tamamladıktan sonra e-imzalı belge ulaşıl | mzacılar imzalama işlemini Diğer<br>Ibilir olacaktır. | İmzələr                                                                                                    |                                                                                                    |                                                                                             |                   |                  |
| 😂 Unvanlar                                                                          | ⊟ Denetim     | ı Tutanağı                                                                     |                                                       | 1 / 1   - 80% +                                                                                                    | -   ⊡ �                                                                                                    |                                                                                             | <u>*</u>          | <del>6</del> :   |
| ≮ Duyurular                                                                         |               |                                                                                |                                                       |                                                                                                    | T.C.                                                                                                    |                                                                                             |                   |                  |
| ➤ Müeyyide Girişi<br>I Hukuki Dayanaklar                                            | ≣             |                                                                                |                                                       |                                                                                                    | VALİLİĞİ<br>İl Sağlık Müdürlüğü                                                                                                    | Sağık Tesisleri Demetini ve kleme Sistemi                                                   |                   |                  |
| <ul> <li>Hukuki Dayanak Maddeleri</li> <li>Raporlar &lt;</li> <li>Profil</li> </ul> |               |                                                                                |                                                       | EK-1 ÖZEL                                                                                                    | HASTANELER RUHSATA ESAS DENETI<br>DENETİM TUTANAĞI                                                                                                    | IM FORMU                                                                                    |                   |                  |
| <b>ပံ</b> Çıkış Yap                                                                 |               | 1                                                                              |                                                       | Kurum Kodu :<br>Kurum Adi :<br>Denetleme Tarihi :28.07.2021 16:14<br>Denetim Türü : Denet<br>İt :                                        | HASTANISI                                                                                                    |                                                                                             |                   |                  |
|                                                                                     |               |                                                                                |                                                       | Soru<br>Numarası                                                                                                    | Soru - Hukuki Dayanak                                                                                                    | Tespit                                                                                      |                   |                  |
|                                                                                     |               |                                                                                |                                                       | S3 Acil ünitesinin girişinde, uyg<br>ilgili mevzuatın 26. Maddenir<br>ambulans ulaşımı ile araç giriş va                                 | un eğimli sedye rampası bulunmakta mı? - ÖZEL HASTA<br>1 Birinci fıkrası - Acil ünitesinin; özel hastanenin ana girişind<br>c çıkısına elverişli ve uygun eğimli sedye rampası bulunan bir gi                                                              | NELER YÖNETMELİĞİ -<br>len ayrı, kolay ulaşılabilir, Uygun Değil<br>rişinin olması gerekir. |                   |                  |
|                                                                                     |               |                                                                                |                                                       | S26<br>Ameliyathane kısmında bulu<br>ilgili mevzuatın 24. Maddenin<br>arası net yüksekliğinin havaland<br>metre ve ameliyathane kısmında | nan koridor genişliği en az iki metre mi? - ÖZEL HASTA<br>Birinci Fakrasımı (f) bendi - Özel hastanekerde; f) Ameliyatha<br>mra kanallar, asma tavan, hepafiltreler hariç ameliyat salonum<br>bulunan koridor genişliğinin en az iki metre olması gerekir. | NELER YÖNETMELİĞİ -<br>ne sakonlarınmı taban-tavan<br>ın her noktasında en az üç            |                   |                  |
|                                                                                     |               |                                                                                |                                                       | 28.07.2021 16:14 tarihinde<br>tutanak iki nüsha düzenlenmistir.                                                                          | HASTANESI'nde yapılan hizmete esas denetimde                                                                                                    | e yukarıdaki hususlar tespit edilmiştir. Bu                                                 |                   |                  |

- 4- Denetim sonuç tutanağının e-imzalı hali sistem tarafından denetimi gerçekleştiren denetleyiciler ile sisteme e-posta adresi tanımlanmış sağlık tesisi yöneticisine otomatik olarak eş zamanlı gönderilir.
- 5- Daha Sonra "Listeye Dön" butununa basılır ve aykırılık durumuna göre "Denetimi Bitir" veya "Müeyyide Girişi Ekranına Yönlendir" butonuna basılarak Denetim sonuçlandırılır.

| <b>Den-İz</b><br>Denetim ve İzleme Sistemi             | ≡ Den-lz                                       |                |                      |                            |                                              |                  | <b>€</b> Önce                                                    | ski Sayfa 📲 Kullanım Kılavuzu 🛛 🔒 Resul YILDIZ 🛩 |  |  |  |  |
|--------------------------------------------------------|------------------------------------------------|----------------|----------------------|----------------------------|----------------------------------------------|------------------|------------------------------------------------------------------|--------------------------------------------------|--|--|--|--|
| <ul> <li>Anasayfa</li> <li>■ Denetim Planla</li> </ul> | Denetimi Bitir 🏠 Sağlık Tesisi Türün Seçiniz 🔻 |                |                      |                            |                                              |                  |                                                                  |                                                  |  |  |  |  |
| 🕜 Denetim Formları                                     | Sağlık Tesisi Adı                              | Denetim Tarihi | Denetim Türü         | Denetim Duru 🝸             | Denetim Formu                                | Aykırılık Sayısı | Tutanak                                                          | Denetimi Bitir                                   |  |  |  |  |
| 🏜 Kullanıcılar                                         |                                                |                |                      |                            | EK-1 ÖZEL HASTANELER                         |                  | İtiraz Tutanak çıktısı al/e-imzaya gönder                        |                                                  |  |  |  |  |
| 📑 Denetim Başlat 🛛 🖌                                   | HASTANESI                                      | 24.01.2022     | Ruhsata Esas Denetim | Müeyyide Girilecek         | RUHSATA ESAS DENETIM<br>FORMU                | 29               | Tutanak Elde E-imza İşlemi                                       | Mueyyide Giriş Ekranına Yönlendir                |  |  |  |  |
| 🗟 Unvanlar                                             |                                                |                |                      |                            |                                              |                  | Denetim Ayrıntisi                                                | $\sim$                                           |  |  |  |  |
| Dokümanlar                                             |                                                |                |                      | Denetim Yapıldı            |                                              |                  | İtiraz Ekle/Gücelle                                              |                                                  |  |  |  |  |
| 📢 Duyurular                                            | HASTANESI                                      | 05.01.2022     | Ruhsata Esas Denetim | (Uygunsuzluk<br>Bulunmadı) | ÖZEL HASTANE RUHSATA ESAS<br>KRITERLER       | 0                | lutanak çıktısı al/e-imzaya gonder<br>Tutanak Ekle E-imza İşlemi | 🛛 Denetimi Bitir                                 |  |  |  |  |
| <ul> <li>Denetimi Bitir</li> </ul>                     |                                                |                |                      | balarmaan                  |                                              |                  | Denetim Aynntisi                                                 |                                                  |  |  |  |  |
| Müeyyide Girişi                                        |                                                |                |                      |                            |                                              |                  | İtiraz Bde/Gücelle                                               |                                                  |  |  |  |  |
| 🗮 Hukuki Dayanaklar                                    | - HASTANESI                                    | 04.01.2022     | Hizmete Esas Denetim | Müeyyide Girilecek         | EK-1 ÖZEL HASTANELER<br>RUHSATA ESAS DENETIM | 25               | Tutanak çıktısı al/e-imzaya gönder                               | Mueyyide Giriş Ekranına Yönlendir                |  |  |  |  |
| 🗉 Hukuki Dayanak Maddeleri                             |                                                |                |                      |                            | FORMU                                        |                  | Tutanak Ekle E-imza İşlemi                                       |                                                  |  |  |  |  |
| 📱 Raporlar 🛛 🔇                                         |                                                |                |                      |                            |                                              |                  | U.C.C. Pyintos                                                   |                                                  |  |  |  |  |
| 은 Profil                                               |                                                |                |                      |                            |                                              |                  |                                                                  |                                                  |  |  |  |  |
| Ů Çıkış Yap                                            |                                                |                |                      |                            |                                              |                  |                                                                  |                                                  |  |  |  |  |
| Liste                                                  |                                                |                |                      |                            |                                              |                  | Z                                                                |                                                  |  |  |  |  |

Not: Denetim tutanağı imzalandıktan sonra denetimin durumuna göre "Denetimi Bitir" veya "Müeyyide Girişi Ekranına Yönlendir" butonuna, <u>sağlık tesisi içerisinde</u> basılarak Denetim sonuçlandırılmalıdır!